# Visual Basic 2019 Made Easy

By Dr.Liew

### Disclaimer

Visual Basic 2019 Made Easy is an independent publication and is not affiliated with, nor has it been authorized, sponsored, or otherwise approved by Microsoft Corporation.

## Trademarks

Microsoft, Visual Basic, Excel and Windows are either registered trademarks or trademarks of Microsoft Corporation in the United States and/or other countries. All other trademarks belong to their respective owners.

### Liability

The purpose of this book is to provide basic guides for people interested in Visual Basic 2019 programming. Although every effort and care has been taken to make The information as accurate as possible, the author shall not be liable for any error, Harm or damage arising from using the instructions given in this book.

Copyright ® 2019 Liew Voon Kiong

All rights reserved. No Part of this e-book may be reproduced in any form or by any means, without permission in writing from the author.

#### Acknowledgement

I would like to express my sincere gratitude to the many people who have made their contributions in one way or another to the successful publication of this book. My special thanks go to my children Xiang, Yi and Xun who have contributed their ideas and help in editing this book. I would also like to appreciate the support provided by my beloved wife Kim Huang and my youngest daughter Yuan. I would also like to thank the millions of readers who have visited my **Visual Basic Tutorial** website at **vbtutor.net** for their support and encouragement.

#### About the Author

Dr. Liew Voon Kiong holds a bachelor's degree in Mathematics, a master's degree in Management and a doctorate in Business Administration. He has been involved in Visual Basic programming for more than 20 years. He created the popular online Visual Basic Tutorial at <u>www.vbtutor.net</u>, which has attracted millions of visitors since 1996. It has consistently been one of the highest ranked Visual Basic websites.

To provide more support for Visual Basic students, teachers, and hobbyists, Dr. Liew has written this book to complement the free Visual Basic 2019 tutorial with much more content. He is also the author of the Visual Basic Made Easy series, which includes Visual Basic 6 Made Easy, Visual Basic 2008 Made Easy, Visual Basic 2010 Made Easy, Visual Basic 2013 Made Easy, Visual Basic 2015 Made Easy, Visual Basic 2017 Made Easy and Excel VBA Made Easy. Dr. Liew's books have been used in high school and university computer science courses all over the world.

# Table of Contents

| Chapter 1 Introduction to Visual Basic 2019        | 11         |
|----------------------------------------------------|------------|
| 1.1 A Brief Description of Visual Basic 2019       | 11         |
| 1.2 Installation of Visual Studio 2019             | 12         |
| 1.3 Creating a Project in Visual Basic 2019        | 14         |
| Chapter 2 Designing the User Interface             | 23         |
| 2.1 Customizing the Form                           | 23         |
| 2.2 Adding Controls to the Form                    | 29         |
| Chapter 3 Writing the Code                         | 34         |
| 3.1 The Concept of Event-Driven Programming        | 34         |
| 3.2 Writing the Code                               | 36         |
| Chapter 4 Working with Controls                    | 39         |
| 4.1 TextBox                                        | <b>3</b> 9 |
| Example 4.1                                        | 39         |
| 4.2 Label                                          | 41         |
| Example 4.2                                        | 41         |
| 4.3 ListBox                                        | 42         |
| 4.3.1 Adding Items to a Listbox                    | 42         |
| a) Adding items using the String Collection Editor | 42         |
| b) Adding Items using the Add() Method             | 44         |
| Example 4.3                                        | 45         |
| Example 4.4                                        | 45         |
| Example 4.5 Geometric Progression                  | 47         |
| 4.3.2 Removing Items from a List Box               | 49         |
| Example 4.5                                        | 49         |
| Example 4.6                                        | 50         |
| Example 4.7                                        | 51         |
| Example 4.8                                        | 53         |

| Example 4.9                                                          | 53         |
|----------------------------------------------------------------------|------------|
| 4.4 ComboBox                                                         | 54         |
| 4.4.1 Adding Items to a ComboBox                                     | 54         |
| 4.4.2 Removing Items from a Combobox                                 | 59         |
| Chapter 5 Handling Images                                            | 61         |
| 5.1 Loading an Image in a Picture Box                                | 61         |
| 5.1.1 Loading an Image at Design Time                                | 61         |
| 5.1.2 Loading an Image at Runtime                                    | 64         |
| 5.2 Loading an Image in a Picture Box using Open File Dialog Control | 64         |
| Chapter 6 Working with Data                                          | 68         |
| 6.1 Visual Basic 2019 Data Types                                     | <b>6</b> 8 |
| 6.1.1 Numeric Data Types                                             | 68         |
| Table 6.1: Numeric Data Types                                        | 69         |
| 6.1.2 Non-numeric Data Types                                         | 69         |
| Table 6.2: Non-numeric Data Types                                    | 70         |
| 6.1.3 Suffixes for Literals                                          | 70         |
| Table 6.3: Suffixes and Data Types                                   | 70         |
| 6.2 Variables and Constants                                          | 71         |
| 6.2.1 Variable Names                                                 | 71         |
| 6.2.2 Declaring Variables                                            | 72         |
| Example 6.1                                                          | 72         |
| Example 6.2                                                          | 73         |
| Example 6.3                                                          | 73         |
| 6.2.3 Assigning Values to Variables                                  | 74         |
| Example 6.4                                                          | 74         |
| 6.2.4 Scope of Declaration                                           | 75         |
| 6.2.5 Declaring Constants                                            | 76         |
| Chapter 7 Arrays                                                     | 78         |
| 7.1 Introduction to Arrays                                           | <b>7</b> 8 |

| 7.2 Dimension of an Array                               | <b>7</b> 8 |
|---------------------------------------------------------|------------|
| 7.3 Declaring Arrays                                    | <b>7</b> 9 |
| Example 7.1                                             | 80         |
| Example 7.2                                             | 81         |
| Example 7.3                                             | 81         |
| Example 7.4                                             | 82         |
| Chapter 8 Performing Mathematical Operations            | 84         |
| 8.1 Mathematical Operators                              | 84         |
| 8.2 Writing Code that Performed Mathematical Operations | 85         |
| Example 8.1 Standard Arithmetic Calculations            | 85         |
| Example 8.2 Pythagorean Theorem                         | 86         |
| Example 8.3: BMI Calculator                             | 86         |
| Chapter 9 String Manipulation                           | 89         |
| 9.1 String Manipulation Using + and & signs             | <b>8</b> 9 |
| Example 9.1                                             | 89         |
| Example 9.2                                             | 90         |
| 9.2 String Manipulation Using Built-in Functions        | 92         |
| 9.2 (a) The Len Function                                | 92         |
| Example 9.3                                             | 92         |
| 9.2(b) The Right Function                               | 93         |
| Example 9.4                                             | 93         |
| 9.2(c) The Left Function                                | 93         |
| 9.2(d) The Mid Function                                 | 94         |
| Example 9.5                                             | 94         |
| Example 9.6                                             | 94         |
| 9.2(e)The Trim Function                                 | 96         |
| Example 9.7                                             | 96         |
| 9.2(f) The Ltrim Function                               | 96         |
| 9.2(g)The Rtrim Function                                | 96         |

| 9.2(h) The InStr function                                        | 97  |
|------------------------------------------------------------------|-----|
| 9.2(i) The Ucase and the Lcase Functions                         | 97  |
| 9.2(j) The Chr and the Asc functions                             | 97  |
| Chapter 10 Using IfThen Else                                     |     |
| 10.1 Conditional Operators                                       | 99  |
| 10.1 Conditional Operators                                       | 99  |
| 10.2 Logical Operators                                           | 100 |
| 10.3 Using IfThenElse                                            | 101 |
| 10.3(a) IfThen Statement                                         | 101 |
| Example 10.1                                                     | 101 |
| 10.3(b) IfThenElse Statement                                     | 101 |
| Example 10.2                                                     | 102 |
| Example 10.3                                                     | 105 |
| 10.3(c) IfThenElself Statement                                   | 107 |
| Example 10.4 Grade Generator                                     | 107 |
| Chapter 11 Using Select Case                                     | 110 |
| 11.1 The Select CaseEnd Select Structure                         | 110 |
| 11.2 The usage of Select Case is shown in the following examples | 111 |
| Example 11.1: Examination Grades                                 | 111 |
| Example 11.2                                                     | 112 |
| Example 11.3                                                     | 113 |
| Example 11.4                                                     | 114 |
| Chapter 12 Looping                                               | 116 |
| 12.1 ForNext Loop                                                | 116 |
| Example 12.1 a                                                   | 117 |
| Example 12.1b                                                    | 117 |
| Example 12.1c                                                    | 117 |
| Example 12.1d                                                    | 118 |
| 12.2 Do Loop                                                     | 118 |

| Example 12.2(a)                                  | 119         |
|--------------------------------------------------|-------------|
| Example 12.2(b)                                  | 119         |
| 12.3 WhileEnd While Loop                         | <b>1</b> 20 |
| Example 12.3                                     | 121         |
| Chapter 13 Sub Procedures                        | 122         |
| 13.1 What is a Sub Procedure                     | 122         |
| 13.2 Examples of Sub Procedure                   | 122         |
| Example 13.1                                     | 122         |
| Example 13.2: Password Cracker                   | 113         |
| Chapter 14 Creating Functions                    | 127         |
| 14.1 Creating User-Defined Functions             | 127         |
| Example 14.1: BMI Calculator                     | 128         |
| Example 14.2: Future Value Calculator            | 129         |
| 14.2 Passing Arguments by Value and by Reference | 131         |
| Chapter 15 Mathematical Functions                | 135         |
| 15.1 The Abs Function                            | 135         |
| Example 15.1                                     | 135         |
| 15.2 The Exp function                            | 136         |
| Example 15.2                                     | 136         |
| 15.3 The Fix Function                            | 137         |
| Example 15.3                                     | 138         |
| 15.4 The Int Function                            | 138         |
| 15.5 The Log Function                            | 129         |
| Example 15.4                                     | 139         |
| 15.6 The Rnd( ) Function                         | 140         |
| Example 15.5                                     | 140         |
| 15.7 The Round Function                          | 141         |
| Example 15.6                                     | 141         |
| Chapter 16 The Format Function                   | 143         |

| 16.1 Format Function for Numbers                            | 143 |
|-------------------------------------------------------------|-----|
| 16.1(a) Built-in Format function for Numbers                | 143 |
| Example 16.1                                                | 144 |
| 16.1(b) User-Defined Format                                 | 145 |
| Example 16.2                                                | 147 |
| 16.2 Formatting Date and Time                               | 148 |
| 16.2(a) Formatting Date and time using predefined formats   | 148 |
| Example 16.3                                                | 149 |
| 16.2(b) Formatting Date and time using user-defined formats | 150 |
| Example 16.4                                                | 151 |
| Chapter 17 Using Checkbox and Radio Button                  | 153 |
| 17.1 Check Box                                              | 153 |
| Example 17.1: Shopping Cart                                 | 153 |
| Example 17.2                                                | 155 |
| Example 17.3                                                | 156 |
| 17.2 Radio Button                                           | 158 |
| Example 17.4                                                | 158 |
| Example 17.5                                                | 160 |
| Chapter 18 Errors Handling                                  | 163 |
| 18.1 Introduction to Object Oriented Programming            | 163 |
| 18.2 Using On Error GoTo Syntax                             | 164 |
| Example 18.1: Division Errors                               | 164 |
| 18.3 Errors Handling using TryCatchEnd Try Structure        | 165 |
| Chapter 19 Object Oriented Programming                      | 168 |
| 19.1 Concepts of Object Oriented Programming                | 168 |
| 19.2 Creating Class                                         | 169 |
| Chapter 20 Creating Graphics                                | 174 |
| 20.1 Introduction to Graphics Creation                      | 174 |
| 20.2 Creating the Graphics Object                           | 175 |

| 20.3 Creating the Pen Object                                              | 176 |
|---------------------------------------------------------------------------|-----|
| 20.4 Drawing a Line                                                       | 176 |
| 20.5 Drawing Lines that Connect Multiple Points                           | 178 |
| Example 20.1                                                              | 178 |
| 20.6 Drawing a curve that Connect Multiple Points                         | 179 |
| Example 20.2                                                              | 180 |
| 20.7 Drawing a Quadratic Curve                                            | 181 |
| Example 20.3                                                              | 181 |
| 20.8 Drawing a Sine Curve                                                 | 183 |
| Example 20.4                                                              | 184 |
| 20.8 Drawing a Rectangle                                                  | 185 |
| 20.6 Customizing Line Style of the Pen Object                             | 187 |
| Example 20.5                                                              | 187 |
| 20.7 Drawing an Ellipse                                                   | 188 |
| Example 20.6                                                              | 190 |
| Example 20.7                                                              | 191 |
| 20.8 Drawing a Circle                                                     | 191 |
| Example 20.8                                                              | 191 |
| Example 20.9                                                              | 192 |
| 20.9 Drawing Text                                                         | 192 |
| Example 20.10                                                             | 194 |
| Example 20.11                                                             | 195 |
| 20.10 Drawing Polygons                                                    | 196 |
| Example 20.12 Drawing a Triangle                                          | 197 |
| Example 20.13 Drawing a Quadrilateral                                     | 198 |
| 20.11 Drawing a Bio                                                       | 100 |
| Evample 20.14 Drawing a nig that guages clearly vise through 60 decreases | 200 |
| Example 20.14 Drawing a ple that sweeps clockwise through 60 degrees.     | 200 |
| 20.12 rining snapes with Color                                            | 201 |
| 20.12(a) שומשוות מווע דוווות מ גפנומוופופ שונה נסוסר                      | 201 |

| Example 20.15                                          | 201         |
|--------------------------------------------------------|-------------|
| 20.12(b) Drawing and Filling an Ellipse with Color     | 203         |
| Example 20.16                                          | 203         |
| 20.12(c) Drawing and Filling a Polygon with Color      | 204         |
| Example 20.16                                          | 204         |
| 20.12(d) Drawing and Filling a Pie                     | 205         |
| Example 20.18                                          | 206         |
| Chapter 21 Using Timer                                 | 208         |
| 21.1 Creating a Digital Clock                          | 208         |
| 21.2 Creating a Stopwatch                              | 209         |
| 21.3 Creating a Digital Dice                           | 211         |
| Chapter 22 Creating Animation                          | 214         |
| 22.1 Creating Motion                                   | 214         |
| 22.2 Creating a Graphical Dice                         | 216         |
| 22.3 Creating a Slot Machine                           | 218         |
| Chapter 23 Working with Databases                      | 222         |
| 23.1 Introduction to Database                          | 222         |
| 23.2 Creating a Database Application                   | 223         |
| 23.3 Creating a Connection to a Database using ADO.NET | 225         |
| 23.4 Populating Data in ADO.NET                        | <b>2</b> 32 |
| Example 23.1                                           | 234         |
| 23.5 Browsing Records                                  | 236         |
| 23.6 Editing, Saving, Adding and Deleting Records      | 237         |
| Example 23.2                                           | 238         |
| 23.7 Accessing Database using DataGridView             | <b>2</b> 41 |
| Example 23.3                                           | 242         |
| 23.8 Performing Arithmetic Calculations in a Database  | 243         |
| Example 23.4                                           | 243         |
| Example 23.5                                           | 245         |

| Example 23.6                                 | 247         |
|----------------------------------------------|-------------|
| Chapter 24 Reading and Writing Text Files    | 249         |
| 24.1 Introduction                            | 249         |
| 24.2 Reading a Text File                     | 249         |
| 24.3 Writing to a Text File                  | 254         |
| Chapter 25 Building Console Applications     | 257         |
| 25.1 Introduction                            | 257         |
| Example 25.1: Displaying a Message           | 260         |
| 25.2 Creating a Text File Writer in Console  | 261         |
| Example 25.2                                 | 261         |
| 25.3 Creating a Text File Reader in Console  | 262         |
| Example 25.3                                 | 262         |
| 25.4 Creating a Console App using IfThenElse | <b>2</b> 63 |
| Example 25.4                                 | 263         |
| Chapter 26 Creating Menu Bar and ToolBar     | 265         |
| 26.1 Creating Menu Items on the Menu Bar     | 265         |
| 26.2 Creating The Toolbar                    | 275         |
| 27. Deploying Your VB2019 Applications       | 281         |

# Chapter 1 Introduction to Visual Basic 2019

- A brief description of Visual Basic 2019
- Getting to know the Visual Basic 2019 Integrated Development Environment

### 1.1 A Brief History of Visual Basic

Visual Basic is a third-generation event-driven programming language first released by Microsoft in 1991. The final version of the classic Visual Basic was Visual Basic 6. Visual Basic 6 is a user-friendly programming language designed for beginners. Therefore, It enables anyone to develop GUI Windows applications easily. Many developers still favor VB6 over its successor VB.NET.

In 2002, Microsoft released Visual Basic.NET(VB.NET) to replace Visual Basic 6. Thereafter, Microsoft declared VB6 a legacy programming language in 2008. However, Microsoft still provides some form of support for VB6. VB.NET is a fully object-oriented programming language implemented in the .NET Framework. It was created to cater for the development of the web as well as mobile applications. Subsequently, Microsoft has released many versions of VB.NET. They are Visual Basic 2005, Visual Basic 2008, Visual Basic 2010, Visual Basic 2012, Visual Basic 2013, Visual Basic 2015, Visual Basic 2017 and Visual Basic 2019. Although the .NET portion was discarded in 2005, all versions of the VB.NET programming language

Microsoft has released Visual Studio 2019 in early 2019. VS 2019 allows you to code in different programming languages and different platforms, Visual Basic 2019 is one of them. The other Programming languages are C# C++, F#, JavaScript, Java and Python. Visual Basic 2019 is the latest version VB.NET programming language released by Microsoft.

Learn more about Visual Studio 2019 from the Youtube link below:

#### https://youtu.be/n5sJ4EewKGk

#### 1.2 Installation of Visual Studio 2019

You can download the free version of Visual Studio 2019 from the following link:

#### https://visualstudio.microsoft.com/vs/

Clicking the link brings up the Visual Studio 2019 download page, as shown below:

|                   | Visual                                                                                                    | Studio                 |                       | 2019                   |
|-------------------|----------------------------------------------------------------------------------------------------|------------------------|-----------------------|------------------------|
|                   | Code faster. Work smarter                                                                                          | Create the future v    | vith                  | the best-in-class IDE. |
|                   |                                                                                                    | Download Visual Studio |                       |                        |
|                   | <u>~</u>                                                                                                    |                        | $\sim$                |                        |
|                   |                                                                                                    | Community 2019         | $\overline{\uparrow}$ |                        |
|                   |                                                                                                    | Professional 2019      | ₹                     |                        |
| 150<br>151<br>152 | <pre># Normalize the attribute values to mean=0 and varianc from sklearn.preprocessing import StandardScaler</pre> | Enterprise 2019        | ₹                     |                        |
| 153               | <pre>scaler = StandardScaler()</pre>                                                                               |                        |                       |                        |
| 154               | # Fit the earlier based on the territies date then and                                                             | the come               |                       |                        |
| 155               | # Fit the scaler based on the training data, then apply                                                            | the same               |                       |                        |
| 157               | scaler.fit(X train)                                                                                                |                        |                       |                        |
| 158               | X_train = scaler.transform(X_train)                                                                                |                        |                       |                        |
| 159               | X_test = scaler.transform(X_test)                                                                                  |                        |                       |                        |

You can choose the free Visual Studio Community 2019 or the Full-featured Professional 2019 and End-to-End solution Enterprise 2019 to download. The free version that provides full-featured IDE for students, open source community and individuals. As this book was written based on the free version, proceed to download the free Visual Studio 2019 Community, select community and download the installer file. The downloaded installer file will appear on your Windows 10 taskbar. Click it to install Visual Studio 2019. Clicking the Visual Studio 2019 Installer will start downloading, unpacking and installing the files necessary for the installation of Visual Studio 2019, as shown in Figure 1.1

| Files o  | ownloaded | Unpacking a | nd installing. |     |
|----------|-----------|-------------|----------------|-----|
| Downl    | aded      |             |                |     |
| Installi | ıg        |             |                | _   |
|          |           |             |                | 100 |

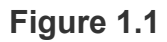

You'll see several status screens that show the progress of the installation. After the installer has finished installing, it's time to pick the feature set that you wish to install, as shown in Figure 1.2. Since we are focusing on developing Visual Basic 2019 desktop app, we will select the .NET desktop development component. After making your selections, click install.

| Individual components Language packs Installation locations                                                | Installation datails                                               |
|----------------------------------------------------------------------------------------------------|--------------------------------------------------------------------|
| control for Python.                                                                                        | Installation details                                               |
|                                                                                                    | > Visual Studio core editor                                        |
|                                                                                                    | > .NET desktop development                                         |
| S Node.js development                                                                                      | <ul> <li>Visual Studio extension development</li> </ul>            |
| Build scalable network applications using Node, is, an                                                     | Visual Studio SDK                                                  |
| asynchronous event-unven Javaschipt runnine.                                                               | Visual Studio SDR     Visual Studio attention development prerequi |
|                                                                                                    | • • • • • • • • • • • • • • • • • • •                              |
| dows (3)                                                                                                   | Optional                                                           |
|                                                                                                    | .NET profiling tools                                               |
| Build WPE Windows Forms and console applications using                                                     | IntelliCode                                                        |
| C#, Visual Basic, and F# with .NET Core and .NET                                                           | Percentation                                                       |
|                                                                                                    | Developer Analytics tools                                          |
|                                                                                                    | NET Compiler Platform SDK                                          |
| Desktop development with C++                                                                               |                                                                    |
| Build modern C++ apps for Windows using tools of your                                                      |                                                                    |
| Build modern C++ apps for Windows using tools of your<br>choice, including MSVC, Clang, CMake, or MSBuild. |                                                                    |

Figure 1.2

Upon completion of the installation, you are now ready to launch Visual Studio 2019 and start programming in Visual Basic 2019

#### 1.3 Creating a Visual Basic 2019 Project

Launching Microsoft Visual Studio 2019 will bring you to the Visual Studio 2019 Start Page, as shown in Figure 1.3

| per | n recent                                                   |                           | Get star     | rted                                            |  |
|-----|------------------------------------------------------------|---------------------------|--------------|-------------------------------------------------|--|
| 8   | VB2019FirstPro.sln                                         | 3/4/2019 3:34 PM          | $\checkmark$ | Clone or check out code                         |  |
|     | C:\Users\admin.DESKTOP-G1G4HEK\source\repos\VB2019FirstPro |                           |              | Get code from an online repository like GitHub  |  |
|     | Lucky Draw.sln                                             | 3/4/2019 11:55 AM         |              | or Azure DevOps                                 |  |
|     | C:\Users\admin.DESKTOP-G1G4HEK\source\repo                 | os\Lucky Draw             | da           |                                                 |  |
|     | Database demo1.sln                                         | 3/2/2019 8:07 PM          | (D)          | Open a project or solution                      |  |
| 2   | C:\Users\admin.DESKTOP-G1G4HEK\source\repo                 | os\Database demo1         |              | open a local visual stadio project or isili me  |  |
|     | WindowsApp11.sln                                           | 7/5/2018 8:21 AM          |              |                                                 |  |
| NJ- | C:\Users\admin.DESKTOP-G1G4HEK\source\repo                 | os\WindowsApp11           |              | Open a local folder                             |  |
|     | Blockchain sln                                             | 1/4/2018 1:37 PM          |              | Navigate and edit code within any folder        |  |
| MJ_ | C:\Users\admin.DESKTOP-G1G4HEK\source\repo                 | os\Blockchain             |              |                                                 |  |
| _   | Toyt writer and Beaderson                                  | 0/1/2019 10-20 DM         | <b>t</b> Ð   | Create a new project                            |  |
| N-  | C\Users\admin.DESKTOP-G1G4HEK\source\repg                  | s) Text writer and Reader |              | Choose a project template with code scaffolding |  |
| _   |                                                            | 0/1/2010 2 50 014         |              | <u>,</u>                                        |  |
| 2   | ConsoleApp5.sin                                            | 9/1/2018 2:59 PM          |              | Continue without code →                         |  |
|     | C: Osers admin.DESKTOP-GTG4HEK(Source(rept                 | зусопьонеяррэ             |              |                                                 |  |
| 2   | WindowsApp10.sln                                           | 9/1/2018 11:42 AM         |              |                                                 |  |

#### Figure 1.3 Visual Studio 2019 Start Page

The Visual Studio 2019 start page comprises two sections, the Open Recent section and the Get Started section. In the start page, you can select a recent project file or choose any option in the Get Started section. You can choose to clone a project from GitHub or Azure DevOps, open a project or solution, open a local folder, create a new project or continue without code. Let's create a new project by clicking on the Create a new project option. You will now see the Create a new project template page, as shown in Figure 1.4. In the Create a new project page, select the Visual Basic language.

| create a new project                            | Search for project templates                                                                                                    |
|-------------------------------------------------|----------------------------------------------------------------------------------------------------|
| Recent project templates                        | All Languages<br>C++<br>Filtering by: Visual Basic<br>C#<br>Clear filt                                                                                                    |
| Windows Forms App (.NET Framework) Visual Basic | Blank App (Universal Windows)         F#           A project for a single-page Univer<br>predefined controls or layout.         JavaScript<br>Python         m (UWP) app that has no                       |
|                                                 | Visual Basic Windows Xbo Query Language top                                                                                                    |
|                                                 | Console App (.NET Framework)<br>A project for creating a command-line application                                                                                                    |
|                                                 | Visual Basic Windows Console                                                                                                    |
|                                                 | WPF App (.NET Framework)<br>Windows Presentation Foundation client application                                                                                                    |
|                                                 | Class Library (.NET Standard)                                                                                                    |
|                                                 | A project for creating a class library that targets .NET Standard.                                                                                                    |
|                                                 | Visual Basic Android iOS Linux macOS Windows Library                                                                                                    |
|                                                 | ASP.NET Web Application (/NET Framework)<br>Project templates for creating ASP.NET applications. You can create ASP.NET Web<br>Forms, MVC, or Web API applications and add many other features in ASP.NET. |
|                                                 | Visual Basic Windows Web                                                                                                    |
|                                                 | Windows Forms App (.NET Framework)                                                                                                    |
|                                                 | Back Next                                                                                                    |

Figure 1.4 Create a new project template

Next, select the Windows Forms App(.Net Framework)template as we want to develop a Windows desktop project, as shown in Figure 1.5

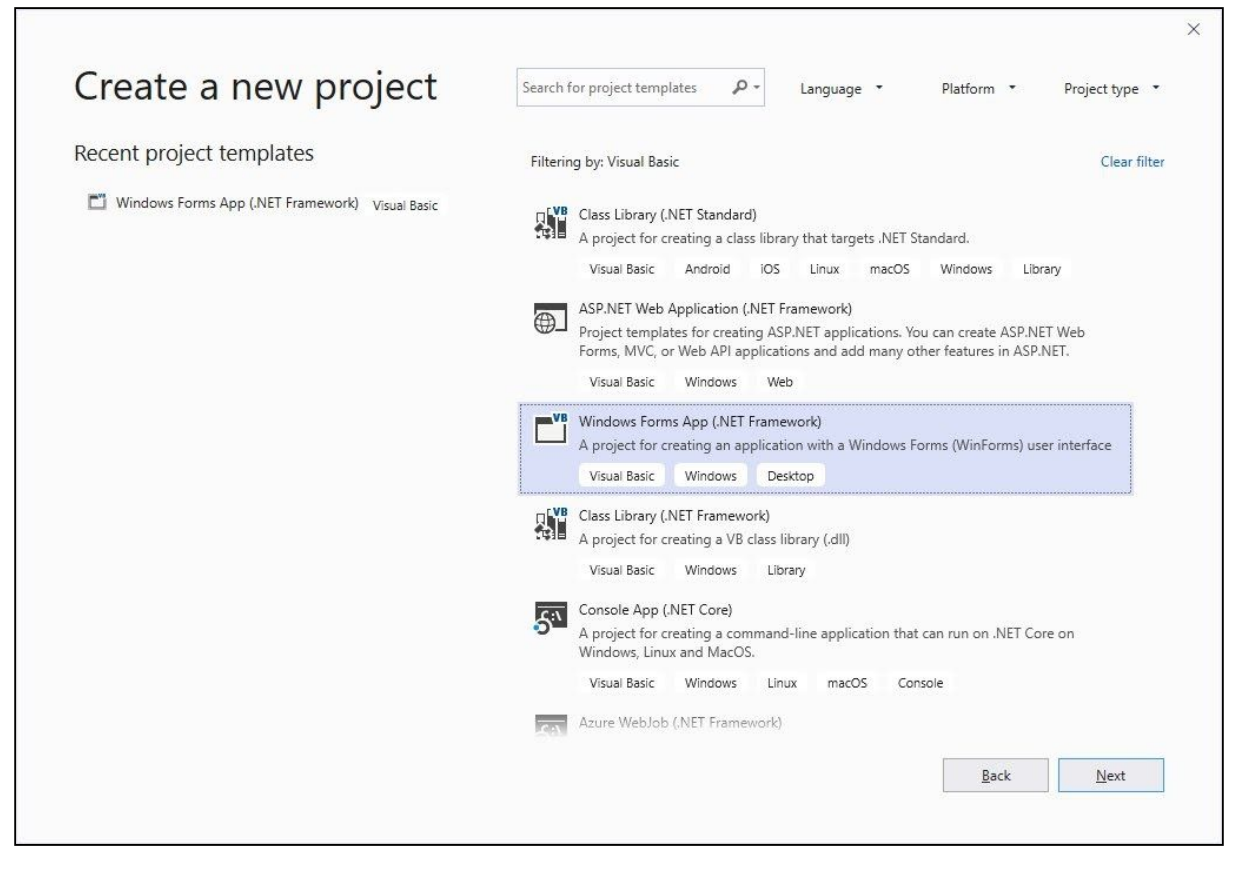

Figure 1.5 Create a new project template

Upon clicking the selected project template, the project configuration page appears, as shown in Figure 1.6. You can configure your project by typing the project name and select a few other options.

| Configure your new project                                            |   |
|-----------------------------------------------------------------------|---|
| Windows Forms App (.NET Framework) Visual Basic Windows Desktop       |   |
| Project <u>n</u> ame                                                  |   |
| My First Visual Basic 2019 App                                        |   |
| ocation                                                               |   |
| C:\Users\LENOVO\source\repos                                          | · |
| Solution na <u>m</u> e ()                                             |   |
| My First Visual Basic 2019 App                                        |   |
| $\checkmark$ Place solution and project in the same <u>d</u> irectory |   |
| ramework                                                              |   |
| .NET Framework 4.7.2                                                  | , |

#### Figure 1.6 Configuring Project

At the bottom of this dialog box, you can change the default project name WindowsApplication1 to some other name you like, for example, My First Visual Basic 2019 App. After renaming the project, click OK to continue. The Visual Basic 2019 IDE Windows will appear, as shown in Figure 1.7. Visual Basic 2019 IDE comprises a few windows, the Form window, the Solution Explorer window, and the Properties window. It also consists of a toolbox which contains many useful controls that allows the I 788programmer to develop his or her Visual Basic 2019 programs.

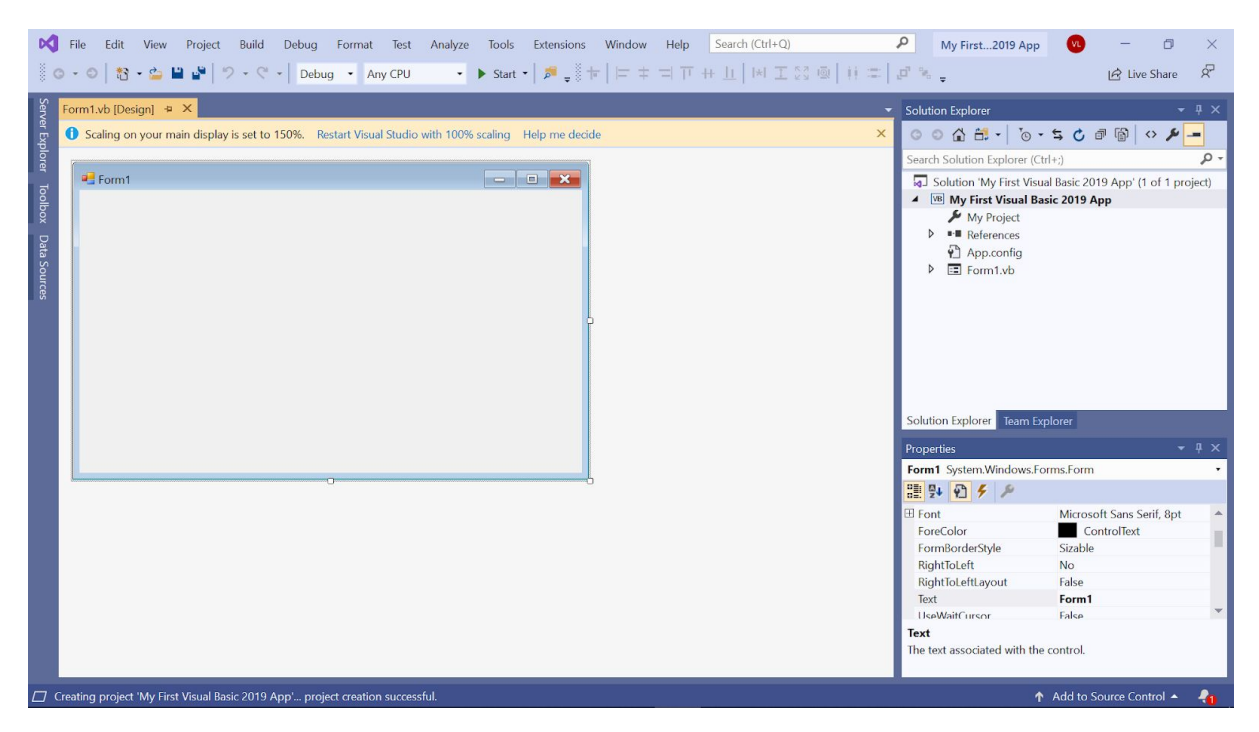

Figure 1.7 The Visual Basic 2019 Express IDE

The Toolbox is not shown until you click on the Toolbox tab. When you click on the Toolbox tab or use the shortcut keys Ctrl+Alt+x, the common controls Toolbox will appear, as shown in Figure 1.8. You can drag and move your toolbox around and dock it to the right, left, top or bottom of the IDE.

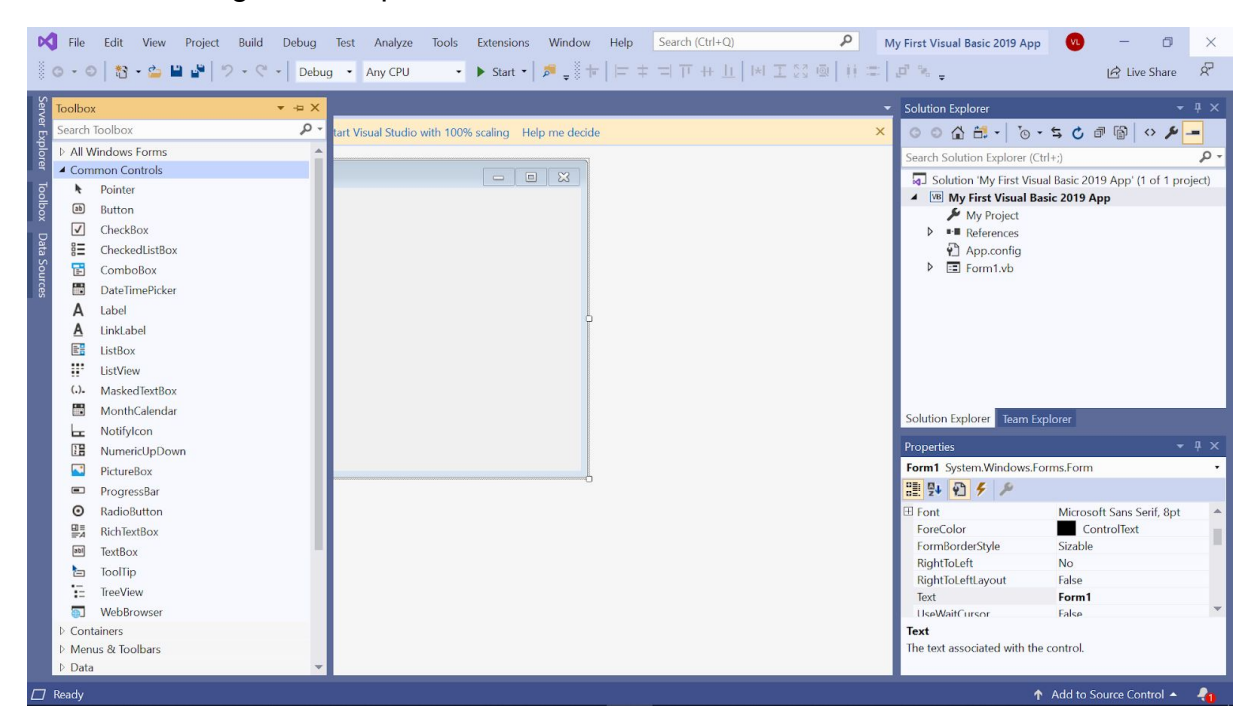

Figure 1.8 Visual Basic 2019 Tool Box

Next, we shall proceed to show you how to create your first VB2019 application. First, change the text of the form to 'My First VB 2019 App' in the properties window; it will appear as the title of the application. Next, insert a button and change its text to OK. The design interface is shown in Figure 1.9

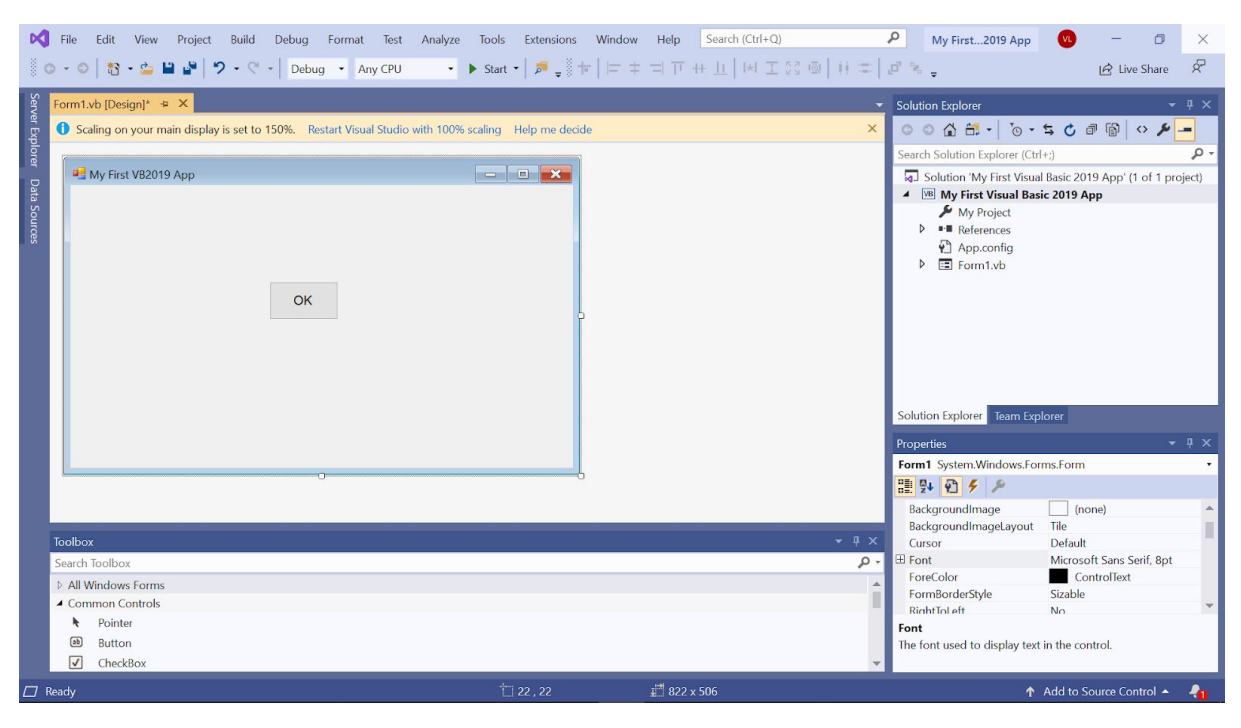

Figure 1.9 The Design Interface

Now click on the OK button to bring up the code window and enter the following statement between **Private Sub** and **End Sub** procedure, as shown in Figure 1.10.

```
MsgBox("My First Visual Basic 2019 App")
```

Clicking the Start button on the toolbar or press F5 to run the application will launch the runtime interface, as shown in Figure 1.11. Executing the application by clicking on the OK button will bring up a dialog box that displays the "My First Visual Basic 2019 App" message, as shown in Figure 1.12. The function **MsgBox** is a built-in function of Visual Basic 2019 which can display the text enclosed within the brackets.

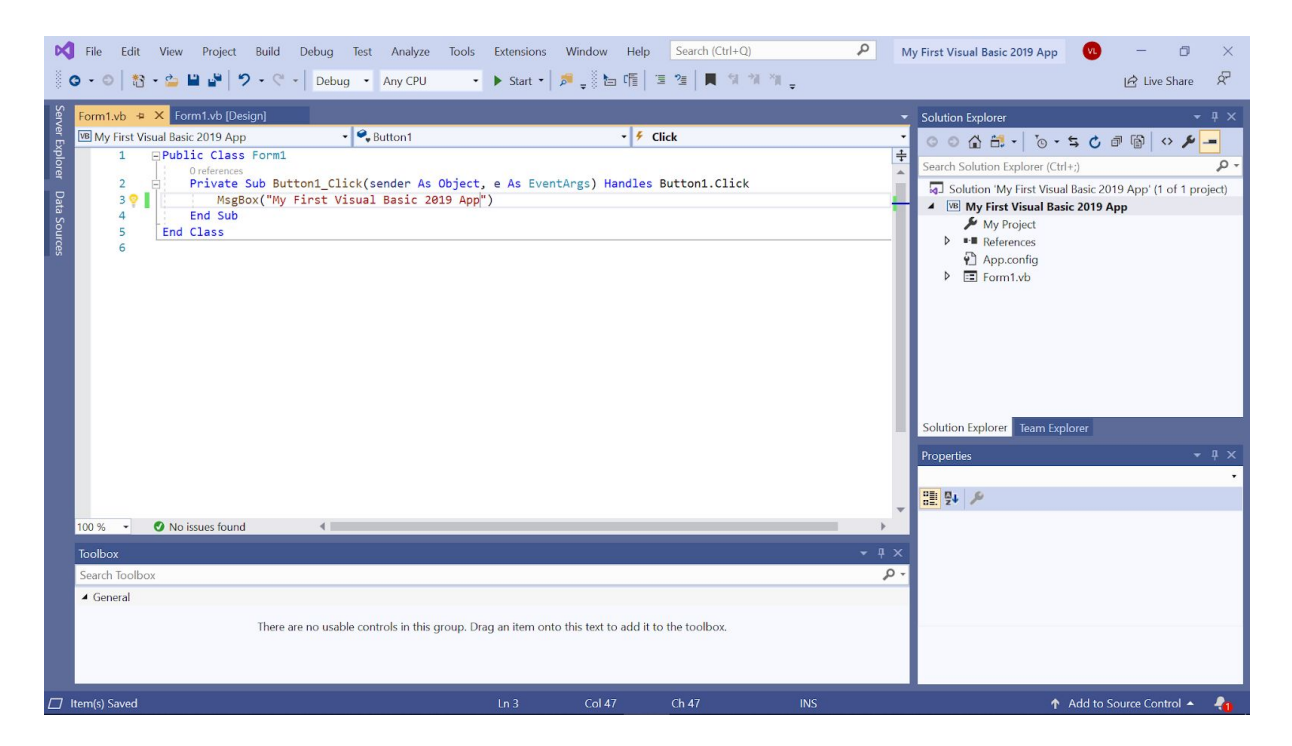

Figure 1.10 Visual Basic 2019 Code Window

| 🖷 My First VB2019 App |    | <u></u> | × |
|-----------------------|----|---------|---|
|                       |    |         |   |
|                       |    |         |   |
|                       |    |         |   |
|                       |    |         |   |
|                       | ок |         |   |
|                       |    |         |   |
|                       |    |         |   |
|                       |    |         |   |
|                       |    |         |   |
|                       |    |         |   |
|                       |    |         |   |

#### Figure 1.11 The Runtime Interface

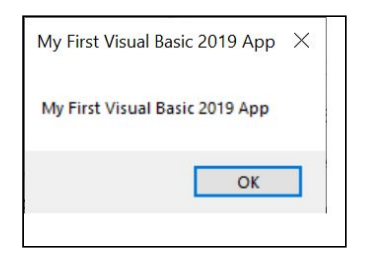

Figure 1.12 The Message Box

#### Summary

- In section 1.1, you have learned about the history of Visual Basic 2019
- In section 1.2, you have learned how to install and launch Visual Basic Studio 2019
- In section 1.3, you have learned how to launch the new project dialog and the Visual Basic 2019 IDE. You have also learned how to write your first program.

# Chapter 2 Designing the User Interface

- Customizing
- ✤ Adding controls
- Setting Control Properties

As Visual Basic 2019 is a GUI-based programming language, the first step in developing an application is to design the user interface(UI). To build a graphical user interface, first of all you need to customize the default form by changing its properties at design phase and at runtime, including its name, title, background color and so forth. After customizing the default form, you may proceed to add controls from the toolbox to the form and then customize their properties.

#### 2.1 Customizing the Form

When you start a new Visual Basic 2019 project, the VB2019 IDE will display the default form along with the Solution Explorer window and the Properties window, as shown in Figure 2.1. The name of the default form is Form1. The properties window displays all the properties related to Form1 and their corresponding attributes or values. You can change the name of the form, the title of the form using the text property, the background color, the foreground color, size and more. Try changing the following properties:

| Property    | Value               |
|-------------|---------------------|
| Name        | MyForm              |
| Text        | My First VB2019 App |
| BackColor   | LavenderBlush       |
| ForeColor   | Crimson             |
| MaximizeBox | False               |

In fact, you do not have to type in the color manually, you can indeed select a color from the color drop-down list that comprises three tabs, Custom, Web, and System, as shown in Figure 2.1. Clicking on the drop-down arrow will bring out a color palette or a list of color rectangles where you can select a color.

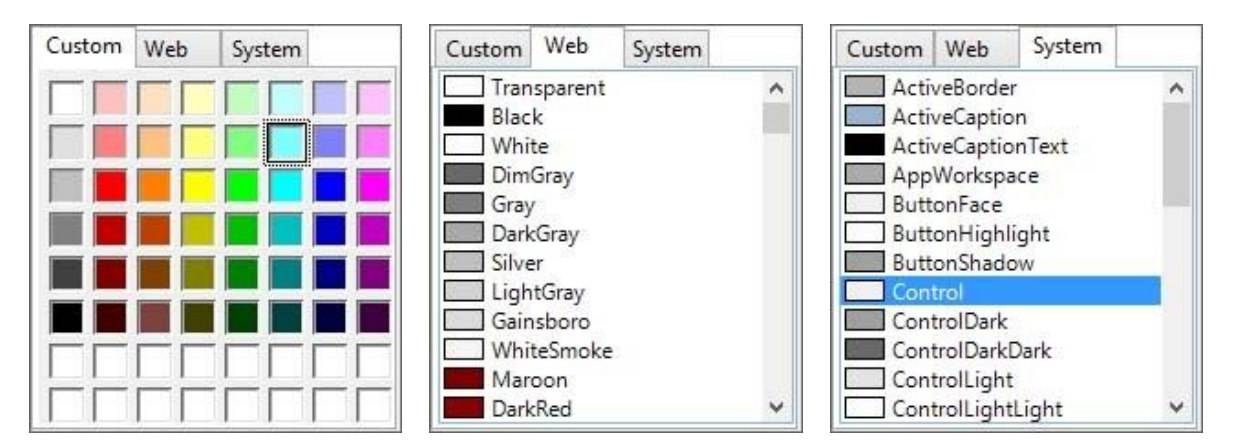

#### Figure 2.1

Another method of setting the colors is to manually type in the RGB color code or the hex color code. The values of R, G and B ranges from 0 to 255, therefore, by varying the values of the RGB we can obtain different colors. For example, an RGB value of 128, 255, 255 yield the cyan color.

On the other hand, the hex color code system uses a six-digit, three-byte hexadecimal number to represent colors. The bytes represent the red, green and blue components of the color. One byte represents a number ranging from 00 to FF (in hexadecimal notation), or 0 to 255 in decimal notation. For example, **#0000ff** represents the cyan color. However, when you type the Hex color code in the properties window of VS2019, it automatically converts the color to RGB color or the color name. Figure 2.2 shows a list of Hex color codes and the corresponding colors.

| color | code    | color   | code    | color | code   | color | code    | color | code   |
|-------|---------|---------|---------|-------|--------|-------|---------|-------|--------|
|       | eeeeee  |         | ffffcc  |       | ffccff | 1.00  | ff99ff  | · ·   | ff66ff |
|       | dddddd  |         | ffff99  |       | ffcccc |       | ff99cc  |       | ff66cc |
|       | cccccc  | . 8     | ffff66  | 12    | ffcc99 | 1242  | ff9999  | 4     | ff6666 |
|       | bbbbbb  |         | fffff33 |       | ffcc66 |       | ff9966  |       | ff6633 |
|       | aaaaaa  |         | ffff00  |       | ffcc33 | 1     | ff9933  | *     | ff6633 |
| 3.54  | 9999999 |         | ccffff  |       | ffcc00 |       | ff9900  |       | ff6600 |
| 122   | 888888  |         | ccffcc  |       | ccccff | 12    | cc99ff  | 2     | cc66ff |
| 260   | 777777  | -       | ccff99  | × 1   | cccccc |       | cc99cc  |       | ссббсс |
|       | 666666  |         | ccff66  |       | cccc99 | 1753  | cc99999 | *     | cc6699 |
|       | 555555  |         | ccff33  |       | cccc66 |       | cc9966  |       | cc6666 |
|       | 444444  | 2       | ccff00  | 14    | cccc33 | 1.2   | cc9933  | 4     | cc6633 |
| (a)   | 333333  |         | 99ffff  |       | cccc00 | 1.00  | cc9900  |       | cc6600 |
| 337   | 222222  | -       | 99ffcc  |       | 99ccff |       | 9999ff  | *     | 9966ff |
|       | 111111  | · · · · | 99ff99  | (     | 99cccc |       | 9999cc  |       | 9966cc |
|       | ff0000  |         | 99ff66  |       | 99cc99 | 3.0   | 999966  |       | 996699 |
|       | ee0000  | -       | 99ff33  | (a)   | 99cc33 | 200   | 999933  | *     | 996633 |
|       | cc0000  |         | 66ffff  |       | 66ccff |       | 6699ff  | -     | 6666ff |
| 1.50  | 33ffff  |         | 00ffff  |       | 00ccff |       | 3399ff  |       | 3366ff |
|       | ff00ff  |         | cc00ff  | 1.1   | 00ee00 |       | 0000ff  |       | 6600ff |

#### Figure 2.2 Hex Color Codes

The design interface is shown in Figure 2.2 and the runtime interface is shown in Figure 2.4. In the runtime interface, notice that the title has been changed from Form1 to My First Visual Basic 2019 App, background color changed to LavenderBlush, the text OK color is Crimson and the window cannot be maximized.

| Kile       Edit       View       Project       Build       Debug       Format       Test       Analyze       Tools       Extensions       Window       Help       Search (Ctrl+Q)         Image: Image: Image | P My First2019 App 💿 − ♂ ×<br>□   11 =   ♂ % <sub>=</sub> I& Live Share 🕅                                                                                                    |
|----------------------------------------------------------------------------------------------------|----------------------------------------------------------------------------------------------------|
| Form1.vb1     Form1.vb1     Form1                                                                                                    | <ul> <li>Solution Explorer</li> <li>Search Solution Txy Diverse Ctrl+:</li> <li>Search Solution Txy Diverse Ctrl+:</li> <li>Solution Txy First Visual Basic 2019 App' (1 of 1 project)</li> <li>My Project</li> <li>References</li> <li>App.config</li> <li>Form1.xb</li> </ul> |
| Toolbox<br>Search Toolbox                                                                                                    | Solution Explorer Team Explorer<br>Properties  Form System.Windows.Forms.Form FormBorderStyle FortColor FormBorderStyle RightToLeft No RightToLeft RightToLeft RightToLeftLayout False Text Wy First VB2019 App LiseWaitfurror False                                            |

#### Figure 2.3 Design UI

| 💀 My First VB2019 App | <u>1</u> | $\times$ |
|-----------------------|----------|----------|
|                       |          |          |
|                       |          |          |
|                       |          |          |
|                       |          |          |
|                       |          |          |
| OK                    |          |          |
|                       |          |          |
|                       |          |          |
|                       |          |          |
|                       |          |          |
|                       |          |          |

#### Figure 2.4 Runtime UI

You can also change the properties of the form at runtime by writing the relevant codes. The default form is an object and an instant of the form can be denoted by the name **Me.** The property of the object can be defined by specifying the object's name followed by a dot or period:

ObjectName.property

For example, we can set the background of the form to blue using the following code:

Me.BackColor=Color.Blue

In addition, you can also use the **FromArgb** method to specify the color using the RGB codes, as follows:

```
Me.BackColor = Color.FromArgb(0, 255, 0)
```

Now, type in the following code by clicking the form to enter the code window:

```
Private Sub Form1_Load(sender As Object, e As EventArgs) Handles_
MyBase.Load
Me.Text = "My First Visual Basic 2019 Application"
Me.BackColor = Color.Turquoise
Me.ForeColor = Color.Ivory
MyBtn.BackColor = Color.DodgerBlue
Me.MaximizeBox = False
Me.MinimizeBox = True
End Sub
```

To runtime UI is shown in Figure 2.5. Notice that is is now different from that shown in Figure 2.4,

| 💀 My First Visual Basic 2019 Application | - | × |
|------------------------------------------|---|---|
|                                          |   |   |
|                                          |   |   |
|                                          |   |   |
|                                          |   |   |
|                                          |   |   |
| OK                                       |   |   |
|                                          |   |   |
|                                          |   |   |
|                                          |   |   |
|                                          |   |   |
|                                          |   |   |

#### Figure 2.5

In place of Turquoise, you can use RGB code as follows:

Me.BackColor = Color.FromArgb(64,224,208)

In addition, you can also specify the size, the opacity and the position of the default form using the code, as follows:

```
Private Sub Form1_Load(sender As Object, e As EventArgs Handles MyBase.Load
```

```
Me.Text = "My First VB2019 App"
Me.BackColor =Color.Beige
Me.MaximizeBox = False
Me.MinimizeBox = True
Me.Size = New Size(400, 400)
Me.Opacity = 0.85
Me.CenterToParent()
```

#### End Sub

The property Opacity sets the degree of transparency. The runtime interface is as shown in Figure 2.6

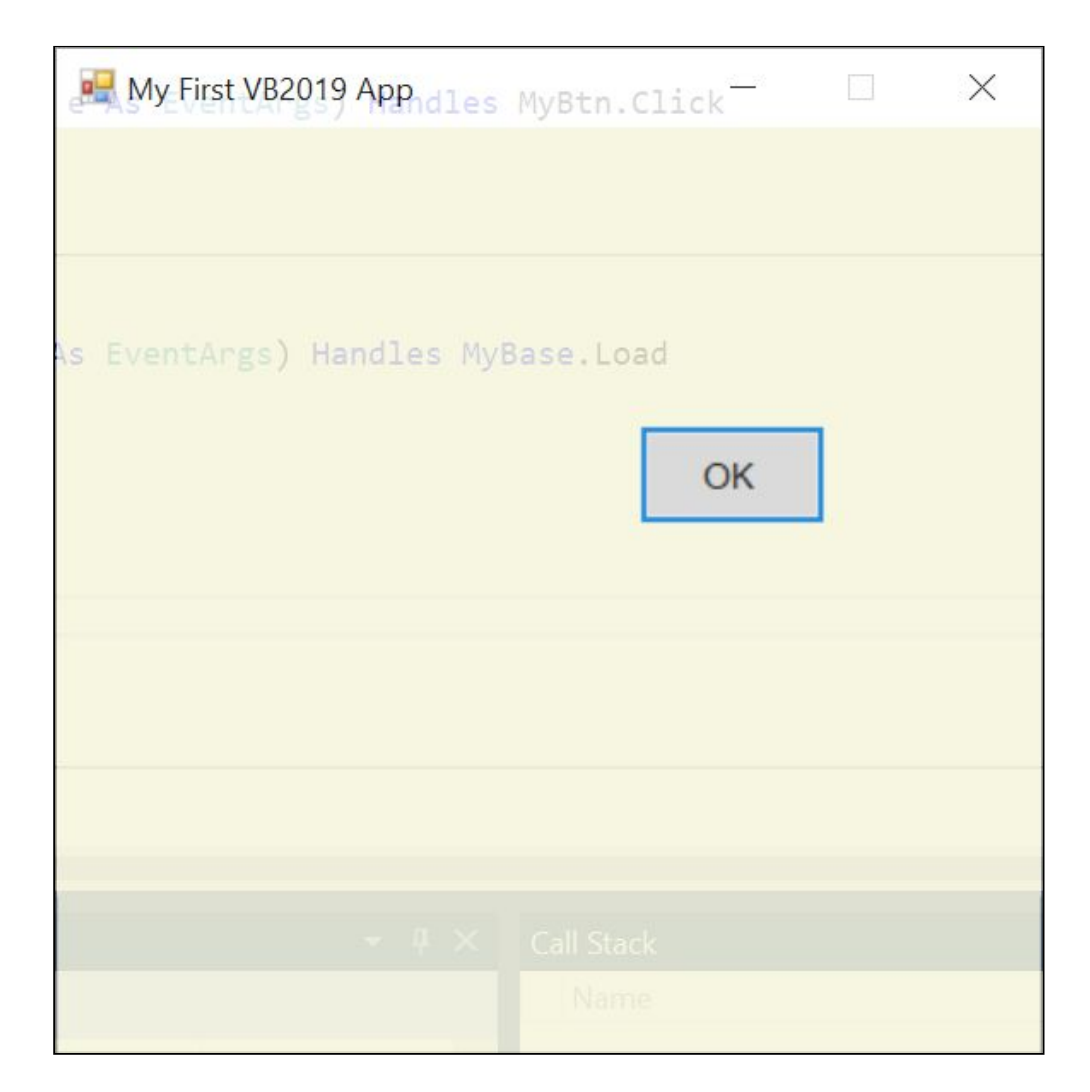

#### Figure 2.6

#### 2.2 Adding Controls to the Form

In section 2.1, we have learned how to build an initial UI in Visual Basic 2019 by customizing the default form. Next, we shall continue to build the UI by adding some controls to the form. The controls are objects that consist of three elements, namely properties, methods, and events. They can be added to the form from the Toolbox. Among the controls, the most common ones are the button, label, textbox, listbox, combobox, picture box, checkbox, radio button and more. These controls can be made visible or invisible at runtime. However, some controls will only run in the background and never be seen at runtime, one such control is the timer.

The Toolbox is usually hidden when you start Visual Basic 2019 IDE, you need to click View on the menu bar and then select Toolbox to reveal the tool box, as shown in Figure 2.6. You can also use shortcut keys Ctrl+w+x to bring out the toolbox.

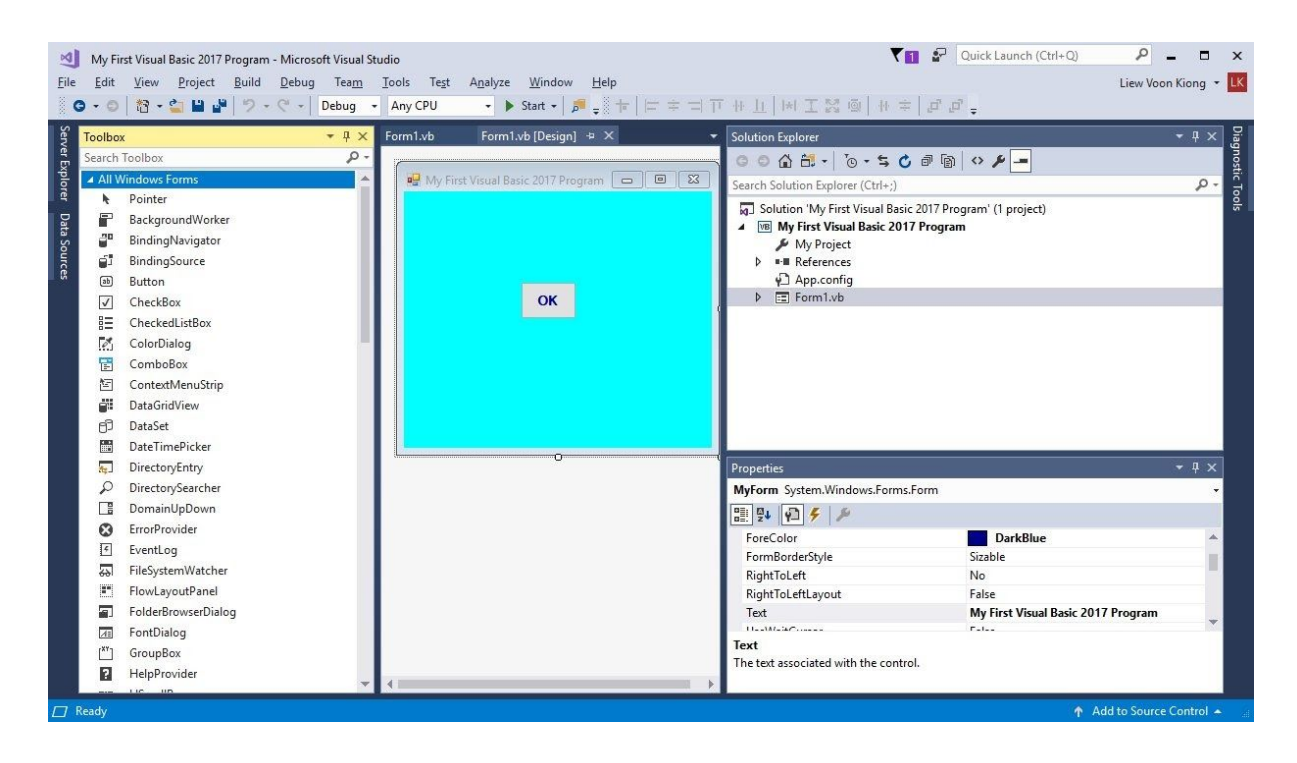

Figure 2.6: Toolbox

You can position the Toolbox by dragging it anywhere you like while its status is set to float. You can also dock the toolbox by right-clicking on the tool box and choose dock from the pop-up menu. The docked Toolbox that appears side by side with the Solution Explorer, and as one of the tabbed windows together with the Form Design window and the code window, as shown in Figure 2.7.

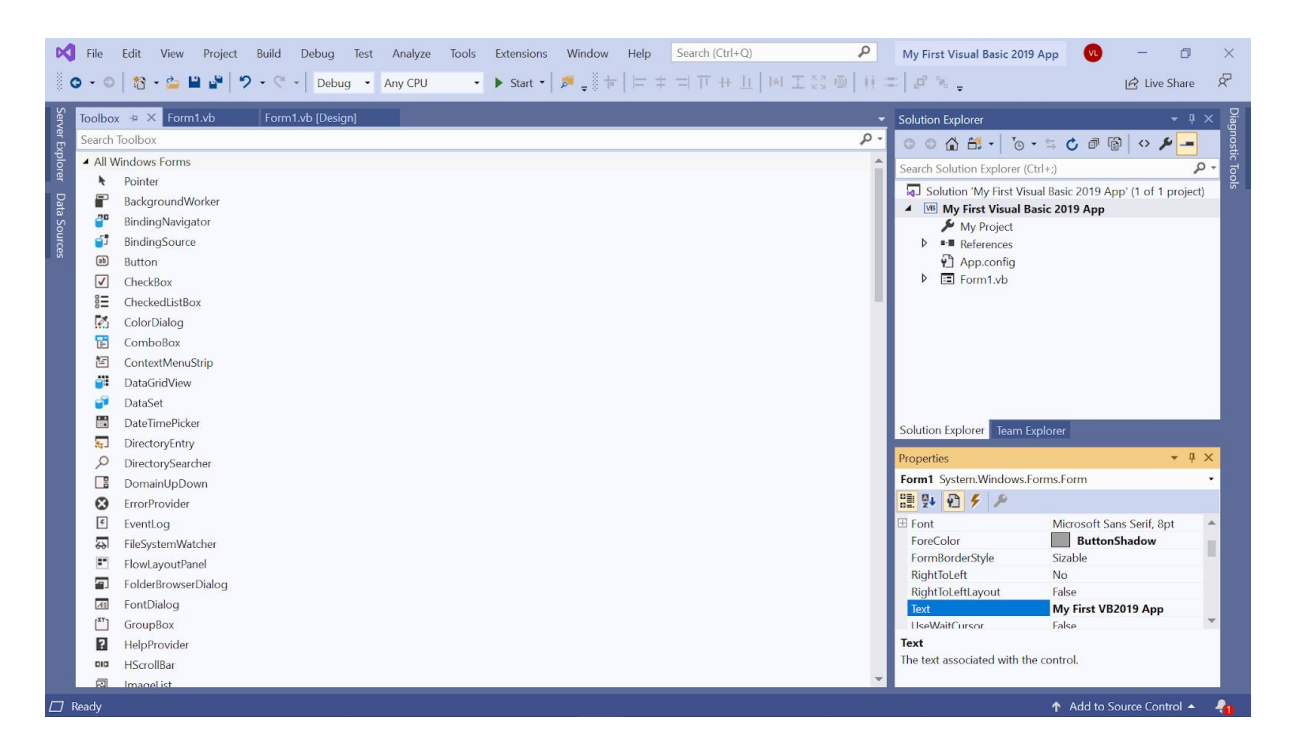

Figure 2.7 Toolbox

You can also dock the tool box at the bottom, below the default form, as shown in Figure 2.8. Further, you may also pin the tool box to the side bar or the bottom bar by clicking on the pin icon on the menu bar of the toolbox.

How and where you want to position your tool box is entirely up to you but we strongly suggest that you place the tool box alongside or at the bottom of the default form so that it is easy for you to add controls from the tool box into the form. You should never cover the form with the toolbox because it will be difficult to add controls to the form.

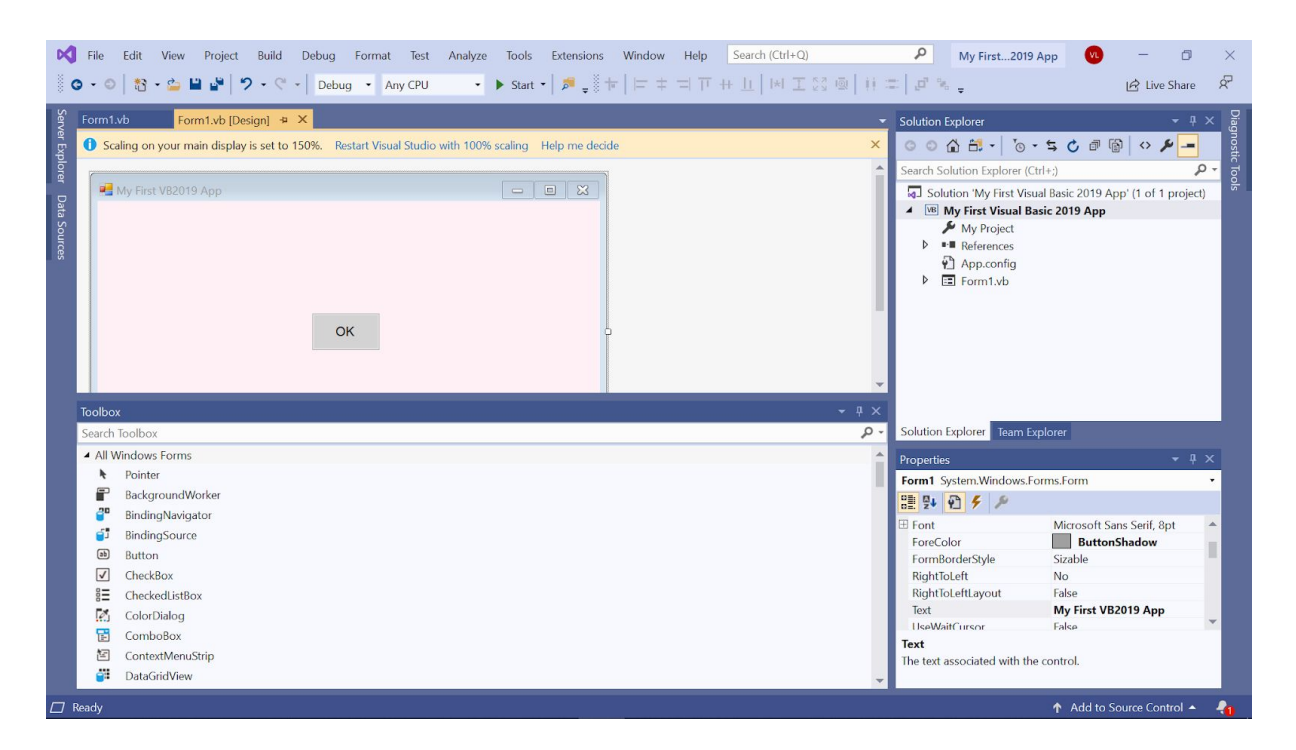

Figure 2.8

Adding a control to the form is an easy task, what you need to do is double click it or drag it onto the form. You can drag the control around the form and you can also resize it.

To demonstrate how to add the controls and then change their properties, we shall design a picture viewer. First, change the title of the default form to Picture Viewer in its properties window. Next, insert a picture box on the form and change its background color to white. To do this, right click the picture box and select properties in the popup menu, then look for the **BackColor** Property as shown in the properties window in Figure 2.9. Finally, add two buttons to the form and change the text to View and Close in their respective properties windows. The picture viewer is not functional yet until we write code for responding to events triggered by the user. We will deal with the programming part in the coming chapters.

| File                         | Edit View Project Build Debug Format Test                                                                            | Analyze Tools Extensions W<br>→ Start →   켜 <sub>♥</sub> 🗄 † | Window Help Set $ = \pm =  \mp + 1$ | aarch (Ctrl+Q)<br><u> 1  </u>   제 표 23 교   ## = | P My First201                                                                                                    | 9 App 🤨 – 🗇<br>🖄 Live Shar                                                                                                    | Close            |
|------------------------------|----------------------------------------------------------------------------------------------------|--------------------------------------------------------------|-------------------------------------|-------------------------------------------------|----------------------------------------------------------------------------------------------------|----------------------------------------------------------------------------------------------------|------------------|
| Server Explorer Data Sources | 11.vb Form1.vb [Design] • × Scaling on your main display is set to 150%. Restart Visual Studio  Picture Viewer  View | with 100% scaling Help me decide                             |                                     | ×                                               | Solution Explorer<br>Search Solution Explorer (<br>Search Solution Explorer (<br>W My First Visual T<br>My Project<br>Hy Project<br>Harderences<br>App.config<br>Form1.vb<br>Solution Explorer Team<br>Properties<br>Form1 System Windows.<br>Properties<br>Form1 System Windows.<br>Properties<br>Properties<br>Form1 System Windows.<br>Properties<br>Form1 System Windows. | Ctrl+:)<br>uual Basic 2019 App' (1 of 1 proj<br>Lasic 2019 App<br>Explorer<br>Forms.Form<br>Microsoft Sans Serif, 8pt<br>ButtonShadow | Diagnostic Tools |
| Toolb<br>Searc               | ox<br>h Toolbox<br>Panel<br>Performanref ounter                                                                      |                                                              |                                     | × ۵ +<br>• م                                    | FormBorderStyle<br>RightToLeft<br>RightToLeftLayout<br>Text<br>UseWaitCursor                                                                                                    | Sizable<br>No<br>False<br><b>Picture Viewer</b><br>False                                                                              | v                |
| C Ready                      | PictureBox                                                                                                    |                                                              |                                     | *                                               | Text<br>The text associated with the                                                                                                    | ne control.<br>↑ Add to Source Control +                                                                                              | - 4              |

Figure 2.9

#### Summary

- In section 2.1, you have learned how to customize the form by changing the values of its properties.
- In section 2.2, you have learned how to add controls to the form and change their properties at design phase and at runtime.